1. Download the NYP App from the App Store or Google Play store.

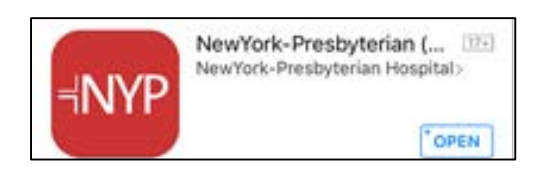

2. Open the NYP App and select a location.

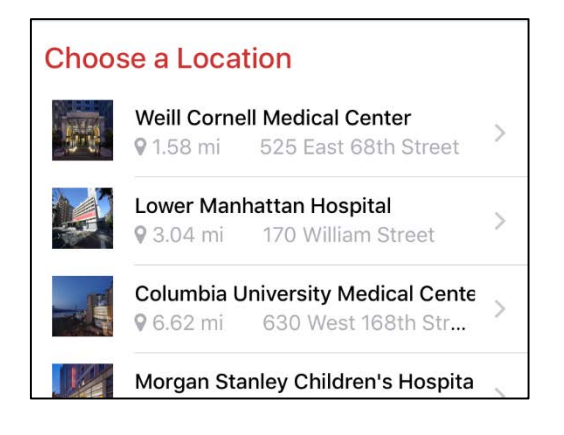

3. Select '**NYP OnDemand**' at the bottom of the screen.

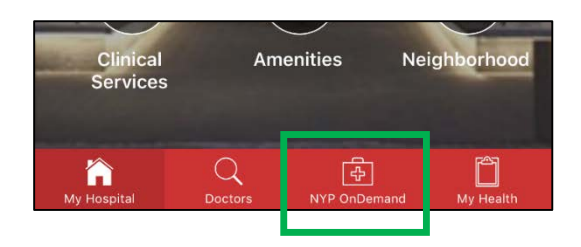

4. Click 'View your virtual appointments.'

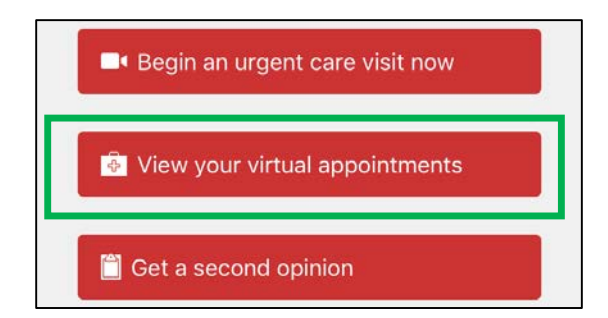

5. Click 'Create an Account.'

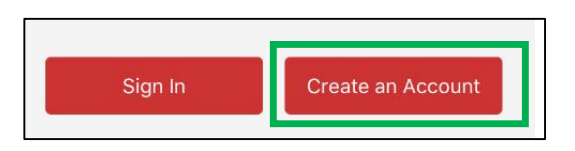

6. Fill in the General Information (the password requires a capital letter, a number and a special character).

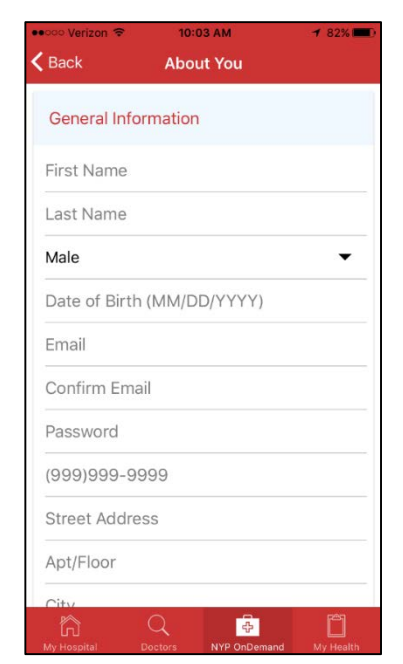

 Click 'View your Virtual Appointments' then Click 'Start a Visit' 5-10 minutes prior to your appointment.

| WEDNESDAY, OCTOBER 26, 2016 02:15 PM<br>For Patient with Your Physician |               |
|-------------------------------------------------------------------------|---------------|
| 🛱 Add to Calendar                                                       | Start a Visit |

8. Make sure your name and phone number are correct. Agree to the Terms of Use and click **Continue.** 

| Who is this visit for?                                     |     |  |
|------------------------------------------------------------|-----|--|
| Where can this provider call you for follow-up, if needed? |     |  |
| Upda                                                       | ate |  |
| I agree to the terms of use and<br>Privacy Notice.         | ()  |  |
| Continue                                                   |     |  |

9. It will take a few seconds for the virtual waiting room to load. Please make sure the area you are in is quiet & well-lit.

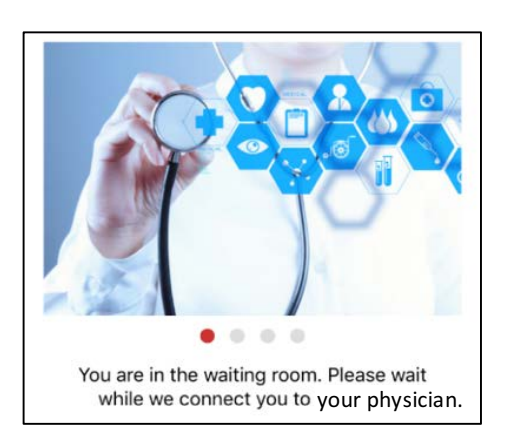

10. Once your provider is ready, the visit will begin to load. Prompts will ask for the NYP App to access to your microphone & camera. Click '**OK**,' so the visit can proceed.

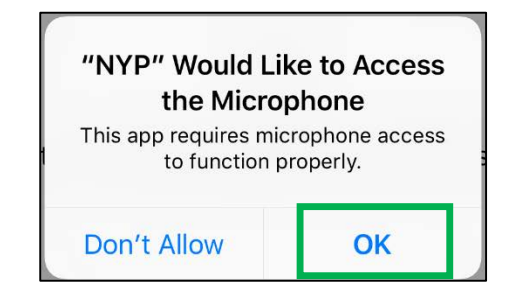

11. Your visit will begin. When the visit is over. Click the hang up phone icon in the top right hand corner and click '**End Visit**.'

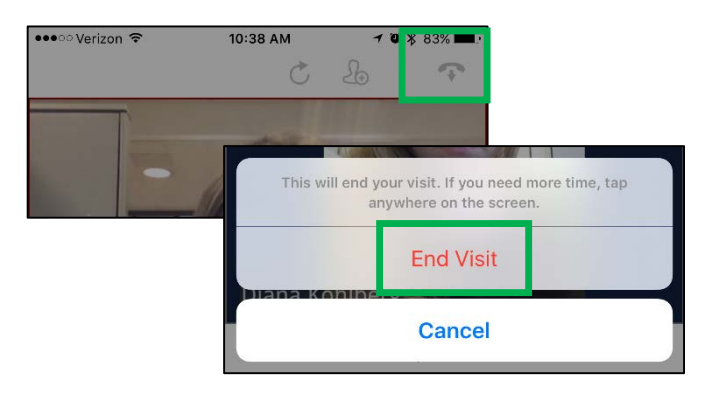

12. You will be brought to the wrap-up screen.

## Thank you for participating in NYP OnDemand Virtual Visit!